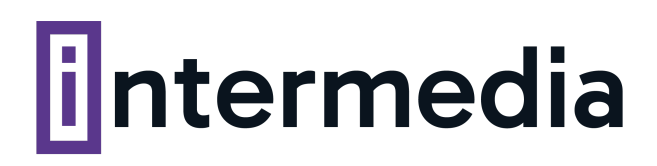

## GUÍA PRÁCTICA: Cómo cambiar la clave de tu cuenta de correo desde cPanel

Para cambiar la clave de una cuenta de correo ingresá a cPanel con tus datos de acceso. Buscá la sección correo electrónico y hacé clic en cuentas de correo electrónico.

| <b>—</b> 0 | orreo electrónico                    |                    |                                         |                                       | ^                                     |  |
|------------|--------------------------------------|--------------------|-----------------------------------------|---------------------------------------|---------------------------------------|--|
| 2          | Cuentas de correo<br>electrónico     | $\rightarrow$      | Reenviadores                            | C C C C C C C C C C C C C C C C C C C | Enrutamiento de correo<br>electrónico |  |
| Ø          | Auto contestadores                   | $\bigcirc$         | Dirección por defecto                   |                                       | Listas de correos                     |  |
| 9          | Monitorizar el envío                 | $\bigvee_{\Theta}$ | Filtros de correo electrónico<br>global | $\bigtriangledown$                    | Filtros de correo electrónico         |  |
| q'         | Email Deliverability                 | 0                  | Importador de direcciones               | $\bigvee_{0}$                         | Spam Filters                          |  |
| ••         | Cifrado                              | 5                  | Calendars and Contacts<br>Configuration | 0                                     | Calendars and Contacts<br>Sharing     |  |
|            | Calendars and Contacts<br>Management |                    | Email Disk Usage                        |                                       |                                       |  |

Luego, buscá la cuenta de correo a la cual querés cambiarle la clave y hace clic en el botón "administrar", que se encuentra a la derecha de la misma.

| Cuentas De Correo Electró<br>List Email Accounts      | onico            |                                  |                                               |
|-------------------------------------------------------|------------------|----------------------------------|-----------------------------------------------|
| This feature lets you create and manage email account | ocumentation 🖸 . | <sup>00</sup> Disponible 3 Usado |                                               |
| Buscar                                                | Q ded Storage    | k                                | < < Página 1 de 1 + > >><br>1 - 4 of 4        |
| Eliminar                                              | nen houelle      |                                  | + Crear + Crear                               |
| Cuenta 🔨 @ Dominio                                    | Restrictions     | Storage: Usado / Allocated / %   |                                               |
|                                                       | ✓ No restringido | 482,11 KB / 1 GB / 0,05%         | 🕑 Check Email 🖉 Administrar 🔲 Connect Devices |
|                                                       | ✓ No restringido | 63,78 KB / 1 GB / 0,01%          | Check Email 🖌 Administrar 🔲 Connect Devices   |
| • •                                                   | ✓ No restringido | 57,03 KB / 1 GB / 0,01%          | Check Email                                   |

En la sección seguridad, colocá la nueva clave en el campo "nueva contraseña".

| e this page to manage your email accounts. Want to lear | n more? Read our <u>documentati</u> | on 🗹   |
|---------------------------------------------------------|-------------------------------------|--------|
| MANAGE AN EMAIL ACCOUNT                                 | Show/Hide H                         | lelp 🖲 |
| Email Account                                           |                                     |        |
|                                                         |                                     |        |
|                                                         |                                     |        |
| SEGURIDAD                                               |                                     |        |
| Nueva contraseña                                        |                                     |        |
| •••••                                                   | Generar                             | •      |
| This persword has a strength of 100.                    |                                     |        |
|                                                         |                                     |        |

**Nota:** Podrás verificar que tu nueva clave sea lo necesariamente fuerte cuando las barras debajo de la misma sea de color verde (como muestra la imagen)

Deslizá hacia abajo y hacé clic en "update email settings" y ya cambiaste tu clave.

| □ Stay on this page after I click Update Email Settings. |          |
|----------------------------------------------------------|----------|
| Update Email Settings                                    | ← Volver |